## **RA Application Process Screen Shots:**

| eRezLife Software | ×                            |                   |                        |                 |       |             |            |
|-------------------|------------------------------|-------------------|------------------------|-----------------|-------|-------------|------------|
| ← ⇒ C ff [        | https://saintmarys.erez      | life.com/app/one. | php?outputter=loginV   | liew            |       |             |            |
| Apps 💈 Google A   | pps 🛛 👌 Saint Mary's College | 😹 SMC Phonebook   | 🕀 Residence Life » Stu | 🥖 Maxient Login | 🗀 SMC | 📋 Higher Ed | 📋 Personal |

| Residence<br>Assignme<br>Staff Appl | EREZLIFE<br>Bildence life software<br>E Life Management<br>nt<br>ication |      | SAINT<br>MARY'S<br>COLLEGE<br>NOTRE DAME, IN |
|-------------------------------------|--------------------------------------------------------------------------|------|----------------------------------------------|
|                                     | eRezLife ac<br>username<br>password<br>sig                               | n in |                                              |

Website: <a href="https://saintmarys.erezlife.com/app/one.php?outputter=loginView">https://saintmarys.erezlife.com/app/one.php?outputter=loginView</a>

Login information is the same as your Saint Mary's email account information.

Once successfully logged in, this screen will appear.

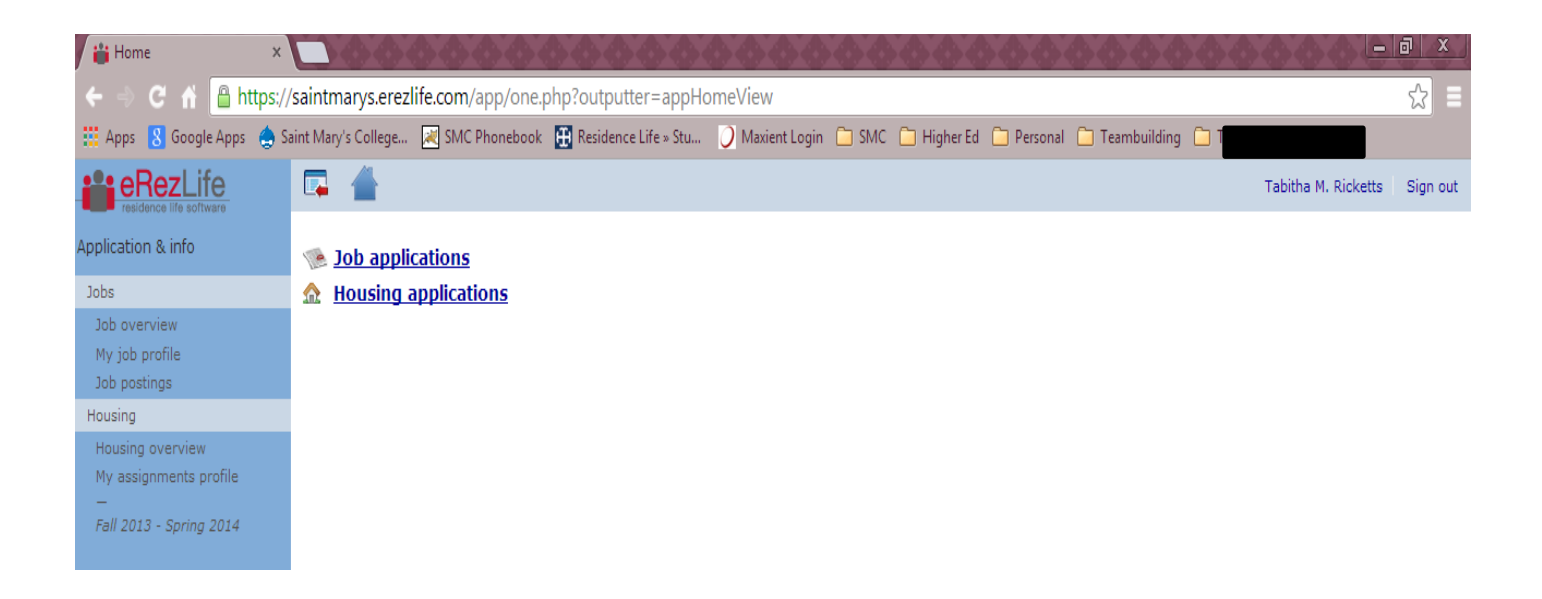

On the left side navigation bar, under jobs, click on my job profile. Complete all of the questions in the sections (personal and demographic). Hit the SAVE button on the bottom left.

| 旹 My profile       | × M ra screen shot                                                                             | s - jtchaker( ×                                                                                                    |                                                                                                    |                                                     |                 |                 |            |                |                |              | - 0 ×                 | J. |
|--------------------|------------------------------------------------------------------------------------------------|----------------------------------------------------------------------------------------------------|----------------------------------------------------------------------------------------------------|-----------------------------------------------------|-----------------|-----------------|------------|----------------|----------------|--------------|-----------------------|----|
| 🗲 🔿 C' 🖬 🔒 htt     | ps://saintmarys.ere                                                                            | zlife.com/app/one.p                                                                                                    | hp?outputter=staffAp                                                                                                    | pProfile                                            |                 |                 |            |                |                |              | ☆                     |    |
| Apps 8 Google Apps | 😓 Saint Mary's College                                                                         | . 🔀 SMC Phonebook                                                                                                    | 🕀 Residence Life » Stu                                                                                                    | 🕖 Maxient Log                                       | in 🗀 SMC        | 🛅 Higher Ed     | 🗀 Personal | 🗀 Teambuilding | 🗀 Teacher Jobs | PowerTeacher | >                     |    |
|                    | expand all colla                                                                               | apse all                                                                                                    |                                                                                                    | sho                                                 | w all options h | ide all options | 2          |                |                |              |                       | ^  |
|                    | ▼ Addtitional                                                                                  | I Information                                                                                                    |                                                                                                    |                                                     |                 |                 |            |                |                |              |                       |    |
|                    | Preferred Name                                                                                 |                                                                                                    |                                                                                                    | *                                                   |                 |                 |            |                |                |              |                       |    |
|                    | Intended Major                                                                                 | :                                                                                                    |                                                                                                    | *                                                   |                 |                 |            |                |                |              |                       |    |
|                    | Shirt size:                                                                                    |                                                                                                    |                                                                                                    | * - s                                               | elect one -     |                 |            |                | V              |              |                       |    |
|                    | How many sem<br>semester)?                                                                     | esters have you lived o                                                                                                    | n campus at SMC (includin                                                                                                    | g this *                                            |                 |                 |            |                |                |              |                       |    |
|                    | Intended to be                                                                                 | abroad in the fall seme                                                                                                    | ster?                                                                                                    | 01                                                  | /es<br>No       |                 |            |                |                |              |                       |    |
|                    | Intended to be                                                                                 | abroad in the spring se                                                                                                    | mester?                                                                                                    | 01                                                  | res<br>No       |                 |            |                |                |              |                       | ł  |
|                    | Intended involv                                                                                | ement in any athletic te                                                                                                    | am/sport (SMC or ND)?                                                                                                    | 01                                                  | (es<br>No       |                 |            |                |                |              |                       |    |
|                    | Intended involv                                                                                | ement in ROTC?                                                                                                    |                                                                                                    | 01                                                  | ∕es<br>No       |                 |            |                |                |              |                       |    |
|                    | Intended involv                                                                                | ment in ND Marching B                                                                                                    | and?                                                                                                    | 01                                                  | íes<br>No       |                 |            |                |                |              |                       |    |
|                    | Have you ever<br>College's Code                                                                | been found responsible<br>of Student Conduct?                                                                                    | for violating the SMC or a                                                                                                    | ny other * O                                        | res<br>No       |                 |            |                |                |              |                       |    |
|                    | Have you ever                                                                                  | been placed on academ                                                                                                    | nic probation at SMC?                                                                                                    | ۲0 *<br>۱0                                          | res<br>No       |                 |            |                |                |              |                       |    |
|                    | I give permission<br>Residence Life a<br>has information<br>"Conditions for<br>grade point ave | on to the Registrar's Off<br>and Community Standa<br>regarding my eligibility<br>Employment" as stated<br>rrages, community stan | ice, Business Office, Office<br>rds and all other campus o<br>v to meet and maintain the<br>in the RA employment cor<br>dards records, financial sta | of * O<br>ffices that O<br>ntract (i.e.<br>anding). | (es<br>No       |                 |            |                |                |              |                       | ~  |
| <b>(</b>           | 1                                                                                              |                                                                                                    |                                                                                                    |                                                     |                 |                 |            |                |                | - In 🗎 🔺 🎫   | 6:03 PM<br>10/31/2013 |    |

Then go back to the left side navigation bar, and click on job postings.

| 旹 Job postings                                            | M ra screen shots - jtchaker 🛛 🗙                         |                                                                                                    |                                         |                                                                                             |                                                            |
|-----------------------------------------------------------|----------------------------------------------------------|----------------------------------------------------------------------------------------------------|-----------------------------------------|---------------------------------------------------------------------------------------------|------------------------------------------------------------|
| ← ⇒ C 🔺 🔒 https                                           | //saintmarys.erezlife.com/app/one.php?o                  | utputter=jobPostingsView                                                                                        |                                         |                                                                                             |                                                            |
| 🔢 Apps 🚦 Google Apps 🔮                                    | Saint Mary's College 🔀 SMC Phonebook   🎛 Re              | esidence Life » Stu 🥥 Maxient Login                                                                             | 🗀 SMC 📋 Higher Ed 📋 P                   | ersonal 🦲 Teambuilding 🦳 Teacher Jobs                                                       | Power                                                      |
|                                                           | Search people by name, ema                               | il, or id                                                                                                    |                                         |                                                                                             | Janielle                                                   |
| Application & info 🔻                                      | Job postings (3)                                         |                                                                                                    |                                         |                                                                                             |                                                            |
| Jobs                                                      |                                                          |                                                                                                    |                                         |                                                                                             |                                                            |
| Job overview<br>My job profile<br>Job postings<br>Housing | ARA 2014-2015<br>Position Summary [more]<br>Returning RA | Returning RA                                                                                                    |                                         |                                                                                             |                                                            |
|                                                           | Application (rising juniors)<br>deadline                 | (rising seniors<br>only)<br>Nov<br>2013                                                                         |                                         |                                                                                             |                                                            |
|                                                           | RA 2014-2015                                             |                                                                                                    |                                         |                                                                                             |                                                            |
|                                                           | Position Summary <u>[more]</u><br>New RA 14-15           | New RA 14-15<br>academic vear                                                                                   | Returning RA                            | Spring 2014 LeMans Hall                                                                     | RA cand                                                    |
|                                                           | Application<br>deadline                                  | (applying in the<br>spring 14<br>semester)<br>Feb<br>3<br>2014<br>Returning RA<br>(rising juniors)<br>3<br>2014 | (rising seniors<br>only)<br>Nov<br>2013 | If you also want to apply for<br>year, you will need to subm<br>in the spring 14 semester N | the 14-1<br>it a 2 <sup>nd</sup> R<br>OT appl <sup>i</sup> |
|                                                           | Spring 2014 LeMans Hall RA                               |                                                                                                    |                                         | semester).                                                                                  |                                                            |
|                                                           | Position Summary [more]<br>Application<br>deadline       |                                                                                                    | _                                       |                                                                                             |                                                            |

Here you will see all of the current positions available to apply for and the deadlines. Click the title of the position you want to apply for.

**Returning RAs**: if you are applying for both the ARA and RA position, you will need to complete an application for each position. This will allow you to rank the buildings based on position type.

You will then see one of the following screens:

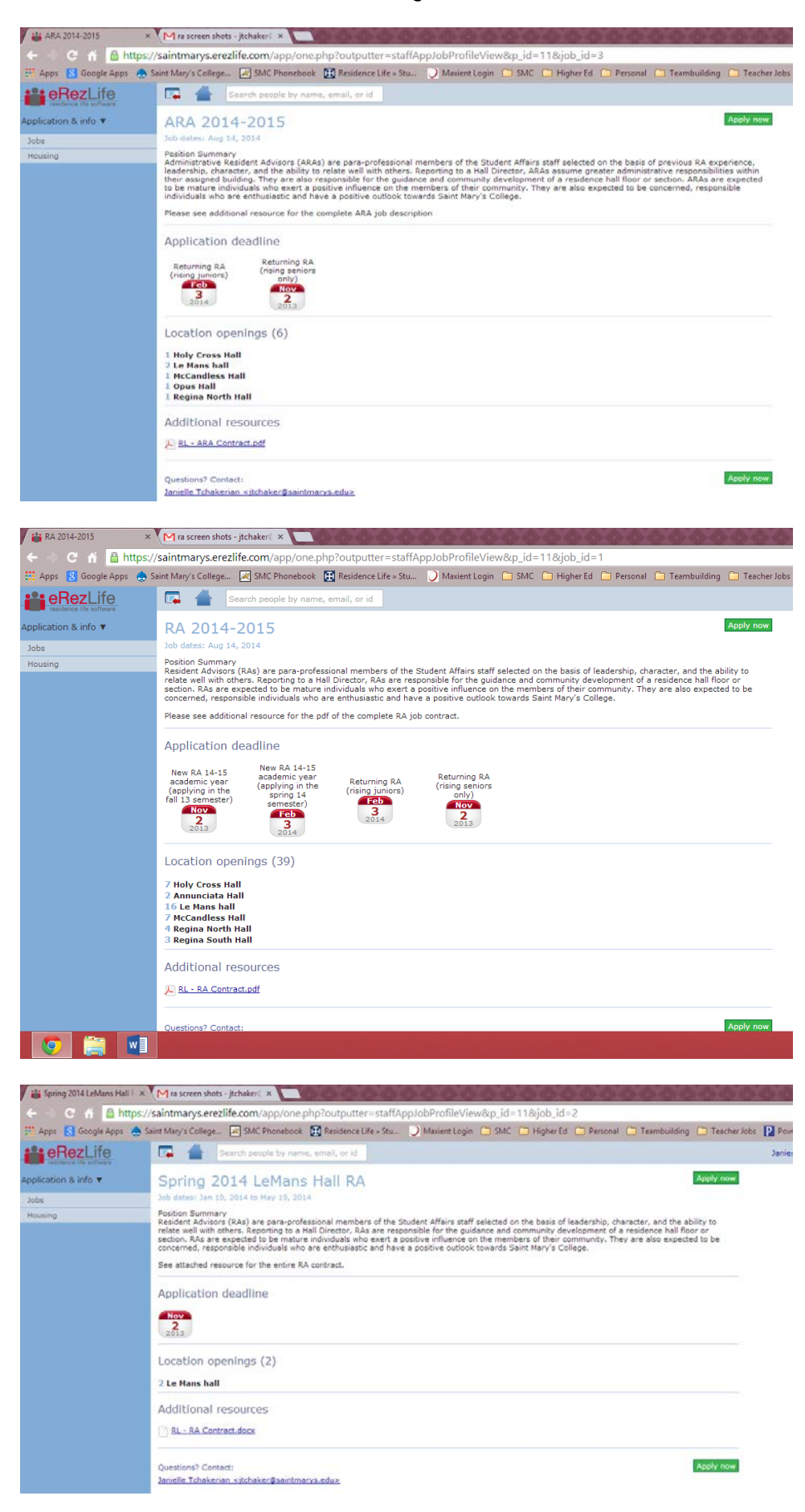

On the right hand side you will click on APPLY NOW.

One this page, you will need to select the <u>1 applicant group</u> that describes you. You will see a large green check mark in the grey circle next to the group you select.

| 📸 Select applicant group 🛛 🗙 | M ra screen shots - jtchaker© ×                                                                                       |                                             |
|------------------------------|----------------------------------------------------------------------------------------------------|---------------------------------------------|
| ← ⇒ C 🖌 🔒 https://           | /saintmarys.erezlife.com/app/one.php?outputter=staffAppSelectCohortView&job_id=3&p_id=11                              |                                             |
| 🔡 Apps [8] Google Apps 👍 Sa  | aint Mary's College 😹 SMC Phonebook   🎛 Residence Life » Stu 🕖 Maxient Login 🗀 SMC 🧰 Higher Ed 🧰 P                    | Personal 🦲 Teambuilding 🛅 Teacher Jobs 👔    |
|                              | Search people by name, email, or id                                                                                   |                                             |
| Application & info 🔻         | Select applicant group                                                                                                |                                             |
| Jobs<br>Housing              | Please choose the applicant group that best describes you for the job <b>ARA 2014-2015</b> .                          |                                             |
|                              | Returning RA (rising juniors)           Current RAs who will be of junior student status for the 14-15 academic year. | Application<br>deadline<br>Feb<br>3<br>2014 |
|                              | Returning RA (rising seniors only)<br>Current RAs who will be of senior student status for the 14-15 academic year.   | Application<br>deadline<br>Nov<br>2013      |
|                              | Apply now                                                                                                    |                                             |

| 📸 Select applicant group 🛛 🗙 | M ra screen sh    | ots - jtchaker 🛛 🗙 📃                                                                                             |                                                                          |                                                  |                                                          |                                |                                             |
|------------------------------|-------------------|----------------------------------------------------------------------------------------------------|--------------------------------------------------------------------------|--------------------------------------------------|----------------------------------------------------------|--------------------------------|---------------------------------------------|
| ← ⇒ C 🔒 🔒 https://s          | saintmarys.ei     | rezlife.com/app/one.php?outputte                                                                                 | r=staffAppSelectCoh                                                      | ortView&job                                      | _id=1&p_id=11                                            |                                |                                             |
| 🔢 Apps [ 8] Google Apps 👍 Sa | int Mary's Colleg | e 😹 SMC Phonebook  🔠 Residence L                                                                                 | ife » Stu 🥑 Maxient Lo                                                   | ogin 🗀 SMC                                       | 🗀 Higher Ed 🗀 Pe                                         | ersonal 🗀 Teambuildi           | ng 🧰 Teacher Jobs 📘                         |
|                              | 📮 📥               | Search people by name, email, or id                                                                              |                                                                          |                                                  |                                                          |                                |                                             |
| Application & info 🔻         | Select a          | applicant group                                                                                                  |                                                                          |                                                  |                                                          |                                |                                             |
| Jobs<br>Housing              | Please choose     | the applicant group that best describes y                                                                        | rou for the job <b>RA 2014</b>                                           | -2015.                                           |                                                          |                                |                                             |
|                              | $\bigcirc$        | New RA 14-15 academic yea<br>Students who wish to be an RA during th<br>2013 semester because either they will b | r (applying in the<br>a 14-15 academic year w<br>e a senior next year OR | fall 13 ser<br>ho are complet<br>going abroad in | nester)<br>ing the RA selection p<br>the spring 2014 sem | process in the fall<br>nester. | Application<br>deadline<br>Nov<br>2<br>2013 |
|                              | $\bigcirc$        | New RA 14-15 academic yea<br>Students who wish to be an RA during the<br>2014 semester.                          | r (applying in the<br>a 14-15 academic year w                            | spring 14<br>ho are complet                      | semester)<br>ing the RA selection p                      | process in the spring          | Application<br>deadline<br>Feb<br>3<br>2014 |
|                              |                   | Returning RA (rising juniors)<br>Current RAs who will be of junior student                                       | status for the 14-15 aca                                                 | demic year.                                      |                                                          |                                | Application<br>deadline<br>Feb<br>3<br>2014 |
|                              |                   | Returning RA (rising seniors<br>Current RAs who will be of senior studen                                         | only)<br>: status for the 14-15 aca                                      | ademic year.                                     |                                                          |                                | Application<br>deadline<br>Nov<br>2<br>2013 |
|                              | Apply now         |                                                                                                    |                                                                          |                                                  |                                                          |                                |                                             |

| 🝟 Select applicant group 🛛 🗙 | $\bigcirc$ $\diamond$ $\diamond$ $\diamond$ $\diamond$ $\diamond$ $\diamond$ $\diamond$ $\diamond$ $\diamond$ $\diamond$                                                                                                    |                                             |
|------------------------------|----------------------------------------------------------------------------------------------------|---------------------------------------------|
| ← ⇒ C ☆ 🔒 https://           | saintmarys.erezlife.com/app/one.php?outputter=staffAppSelectCohortView&job_id=2&p_id=3541                                                                                                    |                                             |
| 🔢 Apps 🚦 Google Apps 🌰 Sa    | int Mary's College 🛃 SMC Phonebook   E Residence Life » Stu 🕖 Maxient Login 🗀 SMC 🗀 Higher Ed 🗀 Personal 🗀 Teambuild                                                                                                    | ing 🗀 Teacher                               |
|                              |                                                                                                    |                                             |
| Application & info           | Select applicant group                                                                                                    |                                             |
| Jobs                         |                                                                                                    |                                             |
| Housing                      | Please choose the applicant group that best describes you for the job Spring 2014 LeMans Hall RA.                                                                                                    |                                             |
|                              | New RA 14-15 academic year (applying in the fall 13 semester)<br>Students who wish to be an RA during the 14-15 academic year who are completing the RA selection process in the fall<br>2013 semester because either they will be a senior next year OR going abroad in the spring 2014 semester. | Application<br>deadline<br>Nov<br>2<br>2013 |
|                              | Spring 2014 LeMans Hall RA<br>Students who wish to apply to be an RA for LeMans Hall for next semester (Spring 2014). Must meet minimum<br>qualifications (see RA job contract).                                                                                                    | Application<br>deadline<br>Nov<br>2<br>2013 |
|                              | Apply now                                                                                                    |                                             |

Then you will also upload your files (new RA applicants only). Then complete the 3 job preference questions. If you have no preference, then leave the no preference boxes checked. When you are done, hit the SAVE button on the bottom left.

| 🕌 Application 🛛 🗙                          |                              |                                    |                          |                        |                |              |
|--------------------------------------------|------------------------------|------------------------------------|--------------------------|------------------------|----------------|--------------|
| 🗲 🔿 C' 🖌 🔒 https://                        | /saintmarys.erezlife.com/a   | pp/one.php?outputter=staff         | ApplicationView&applicat | ion_id=1&p_id=3541     |                |              |
| 🔡 Apps [8] Google Apps [ 🚖 Si              | aint Mary's College 🔀 SMC P  | 'honebook 🛛 🔠 Residence Life » Stu | 🥥 Maxient Login   🗎 SMC  | 🗀 Higher Ed 📋 Personal | 🗀 Teambuilding | 🗀 Teacher Jo |
| eRezLife<br>residence life software        | 📮 📥                          |                                    |                          |                        |                | Ta           |
| Application & info<br>Jobs<br>Job overview | overview applicant g         | roup questions submit              |                          |                        |                | incomplete   |
| My job profile<br>Job postings             | expand all collapse all      |                                    | show all options         | hide all options       |                |              |
|                                            | ▼ Application Uploads        |                                    |                          |                        |                |              |
| Spring 2014 LeMans Hall RA                 | Leadership Self Relection:   |                                    | * Choose File No         | file chosen            |                |              |
| nousing                                    | Case Study:                  |                                    | * Choose File No         | file chosen            |                |              |
|                                            | Reference:                   |                                    | * Choose File No         | file chosen            |                |              |
|                                            | ▼ Job Preferrences           |                                    |                          |                        |                |              |
|                                            | I am interested in working v | vith first student students.       | © Yes<br>⊚ No            |                        | 🔽 no p         | oreference   |
|                                            | I am interested in working v | vith all Seniors                   | ⊘ Yes<br>⊘ No            |                        | 🔽 no p         | oreference   |
|                                            | I am interested in working v | vith all student students.         | ⊘ Yes<br>⊘ No            |                        | 🛛 no p         | preference   |
|                                            | << applicant group           |                                    |                          |                        |                | submit >>    |
|                                            | save cancel                  |                                    |                          |                        |                |              |

The next screen you will see is the submit application screen. If you have a yellow caution button, click on the link and complete that section. If you have 2 green check marks then you are set. Then, read over the statement at the bottom, check the the box and hit the SUBMIT button on the bottom right.

| 📸 Submit application 🛛 🗙 🗙           |                                                                                                    | _ @ × |
|--------------------------------------|----------------------------------------------------------------------------------------------------|-------|
| ← ⇒ C 🖌 🔒 https://                   | saintmarys.erezlife.com/app/one.php?outputter=staffAppConfirmation&p_id=3541&application_id=1                                                                                                    | ☆ 🗉   |
| 🔢 Apps 🚦 Google Apps 💧 Sa            | int Mary's College 🗷 SMC Phonebook   🗄 Residence Life » Stu 🔵 Maxient Login 🗀 SMC 🧰 Higher Ed 🎦 Personal 📋 Teambuilding 🎦 Teacher Jobs                                                                                                    |       |
| Changes were saved succ              | ressfully                                                                                                    |       |
| Application & info                   |                                                                                                    |       |
| Application & into                   | overview applicant group questions submit                                                                                                    |       |
| Jobs                                 | ircomlate                                                                                                    |       |
| My job profile                       | The VITIP Face.                                                                                                    |       |
| Job postings                         | Submit application                                                                                                    |       |
| —<br>Spring 2014 LeMans Hall RA<br>🛆 | To submit your application, ensure that all items below have been completed. Once your application is submitted, it will be ready for processing. Note that the application submission deadline is Nov 02, 2013 and you may update your application up until this date. |       |
| Housing                              | ▲ I have filled out <u>my profile</u> and demographics information                                                                                                    |       |
|                                      | <ul> <li>All applicable job application questions have been answered</li> </ul>                                                                                                    |       |
|                                      |                                                                                                    |       |
|                                      |                                                                                                    |       |
|                                      | By checking off this item, I declare that I understand and agree to the following:                                                                                                    |       |
|                                      | All information provided and contained within this application is truthful and accurate to the best of my knowledge<br>Saint Mary's College may contact my references                                                                                                   |       |
|                                      | << questions                                                                                                    |       |
|                                      | submit                                                                                                    |       |

The next screen will have a large green check mark on the upper right hand side. You are done for the time being. A confirmation that we received your application was sent to your Saint Mary's email.

The Residence Life staff will review the applications and notify you of your progress. If you are offered an interview, an email will be sent to you instructing you to log back in and choose an interview time slot. As you can see on this screen shot, that is an action item. You would also see that under job overview. If you are not offered an interview, your application will be closed by the Residence Life staff.

If you have any questions, please email <u>reslife@saintmarys.edu</u> or ask your Hall Director.

| Application overview ×                     |                                                                                                    | _ = a ×   |
|--------------------------------------------|----------------------------------------------------------------------------------------------------|-----------|
| ← ⇒ C ∩ <u></u> https:/                    | /saintmarys.erezlife.com/app/one.php?outputter=staffAppOverview&p_id=3541&application_id=1                                                                                                    | <u> 公</u> |
| Vour application for Sprin                 | aant Mary's College 🔄 SMC Phonebook 🛗 Residence Life » Stu 🕖 Maxient Login 🔄 SMC 🤄 Higher Ed 🔄 Personal 🔄 Teambuilding 🔄 Teacher Jobs                                                                                                    |           |
| residence life software                    |                                                                                                    |           |
| Application & info<br>Jobs                 | overview applicant group questions submit                                                                                                    |           |
| Job overview                               | submitted                                                                                                    |           |
| Job postings                               | Your application was submitted on Oct 31, 2013 04:14 pm                                                                                                    |           |
| —<br>Spring 2014 LeMans Hall RA<br>Housing | Application deadline is Nov 02, 2013<br>withdraw application                                                                                                    |           |
|                                            | 🔺 Action items                                                                                                    |           |
|                                            | Schedule an interview for New Applicant by Oct 31, 2013                                                                                                    |           |
|                                            | Spring 2014 LeMans Hall RA                                                                                                    |           |
|                                            | Job dates: Jan 10, 2014 to May 19, 2014                                                                                                    |           |
|                                            | Position Summary<br>Resident Advisors (RAs) are para-professional members of the Student Affairs staff selected on the basis of leadership, character, and the ability to<br>relate well with others. Reporting to a Hall Director, RAs are responsible for the guidance and community development of a residence hall floor or<br>section. RAs are expected to be mature individuals who exert a positive influence on the members of their community. They are also expected to be<br>concerned, responsible individuals who are enthusiastic and have a positive outlook towards Saint Mary's College. |           |
|                                            | See attached resource for the entire RA contract.                                                                                                    |           |
|                                            | Application deadline                                                                                                    |           |
|                                            | New RA 14-15<br>academic year Spring 2014<br>(applying in the LeMans Hall RA<br>fail 13 semester)<br>Nov<br>2013                                                                                                    |           |
|                                            | Location openings (2)                                                                                                    |           |
|                                            | 2 Le Mans hall                                                                                                    |           |
|                                            | Additional resources                                                                                                    |           |
|                                            | RL - RA Contract.docx                                                                                                    |           |
|                                            | Questions? Contact:<br>Janielle Tchakerian <itchaker@saintmarvs.edu></itchaker@saintmarvs.edu>                                                                                                    |           |